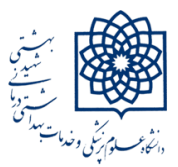

### دانشگاه علوم پزشکی شهید بهشتی

### كتابخانه دانشكده توانبخشى

# روش خروجی گرفتن از مقالات شخصی در پروفایل گوگل اسکالر و ورود آن به ORCID

## تهیه کننده: دکتر لاله جولاهی

14+1

برای خروجی گرفتن از پروفایل گوگل اسکولار ابتدا باید همه مقالات خود را انتخاب نمایید که به دو روش امکانپذیر میباشد

### 1- در انتهای صفحه گزینه Show More را انتخاب نمایید تا جایی که همه مقالات خود را در صفحه ببینید و Show More غیر فعال

شده باشد.

|   | بررستی ویژگی های ارگوتومی عوامل محیط کار و تجهیزات و رابطه آن با اختلالات عضلانی-استکلتی<br>از دیدگاه مدیران و کتابداران زن دانشگاه علوم پزشکی شهید بهشتی طی سال 1392<br>فضلنامه علمی-بروشنی طب تولیخشی 2 (ج)، 25-40                                               |   | 2013 |
|---|----------------------------------------------------------------------------------------------------|---|------|
|   | THE STUDY OF THE CHARACTERISTICS OF WORKPLACE ERGONOMIC FACTORS<br>AND THE EQUIPMENT AND ITS RELATIONSHIP WITH MUSCULOSKELETAL<br>DISORDERS FROM THE VIEWPOINT OF LIBRARIAN WOMEN AT<br>S Mohammadismail, LJoulahi<br>J Rehab Med 2 (3), 62-69                     |   | 2013 |
|   | The Application of Cell Phones in Medical Information<br>S Mohammad Esmaeili, L Joulahi Saravi<br>The International Journal of Social Sciences 3 (2), 71-76                                                                                                    | 1 | 2013 |
|   | The study of the characteristics of Workplace ergonomic factors and the equipment and<br>its relationship with musculoskeletal disorders from the viewpoint of librarian women at<br>S Mohammad-Eamaelli, L Joulahi-saravi<br>Rehabilitation Medicine 2 (3), 62-68 |   | 2013 |
| V | A STUDY OF INFORMATION ACQUISITION METHODS OF WOMEN SUPERVISORS<br>Z ABAZARI, P GHIASI, L JOULAHI<br>SOCIOLOGY OF WOMEN (JOURNAL OF WOMAN AND SOCIETY) 2 (B), 93-113                                                                                               |   | 2012 |
|   | Articles 1–20 SHOW MORE                                                                                                    |   |      |

به بالای صفحه مراجعه کنید و مربع کنار Title را انتخاب کنید حالا در همان نوار گزینه Export فعال شده و شما می توانید ان را انتخاب کنید. در منوی باز شده Bib tex را انتخاب کنید.

|                                       | Dr Laleh                              | Joulahi                  | /                                                    | FOLLOWING | Cited by   |                                                                                                    |             |
|---------------------------------------|---------------------------------------|--------------------------|------------------------------------------------------|-----------|------------|----------------------------------------------------------------------------------------------------|-------------|
|                                       | School of Reha                        | abilitation, <u>Shal</u> | nid Beheshti University of Medical sciences, Tehran, |           |            | All                                                                                                    | Since 2016  |
|                                       | Verified email a                      | at sbmu.ac.ir            |                                                      |           | Citations  | 14                                                                                                    | 11          |
| 6                                     | Librarianship 8                       | information              | . Medical Library                                    |           | h-index    | 2                                                                                                    | 2           |
| <b>. NEDOE</b>                        |                                       |                          |                                                      |           | TTO MADA   | , in the second second s | ,           |
| J MERGE                               | DELETE                                | EXPORT                   |                                                      |           |            |                                                                                                    | 4           |
| Mapping the S                         | cientific Output                      | BibTeX                   | Physiotherapy: A Co-Word Analysis                    | 2020      |            |                                                                                                    | 1           |
| Journal of Clinical                   | Physiotherapy Re                      | EndNote                  |                                                      |           |            |                                                                                                    | 2           |
| Comparison of                         | the Workplace                         | RefMan                   | t and Their Relationship with                        | 2017      |            |                                                                                                    |             |
| Musculoskelet<br>Sciences             | al Disorders fro                      | 057                      | t of Librarians at the Universities of Medical       |           |            |                                                                                                    |             |
| L Joulahi, Z Emar<br>J Rehab Med 5 (4 | ni, M Joulahi<br>), 2 06 - 2 16       |                          |                                                      |           | 2014 2015  | 2016 2017 2018                                                                                                    | 2019 2020 0 |
| دیدگاه کتابداران                      | ىلانى-اسكلتى از                       | با اختلالات عض           | مقایسه عوامل محیط کار و تجهیزات و رابطه آن           | 2016      |            |                                                                                                    |             |
| ـکی شـهر تهران<br>الاد                | گاههای علوم پزش<br>میلاهم الاله امامه | دانشـدً                  |                                                      |           | Co-authors |                                                                                                    | EDIT        |

۲- حالت دوم اینکه پس از انتخاب این بخش پنجرهای برای شما باز می شود که می توانید گزینه Export all my articles را انتخاب نمایید

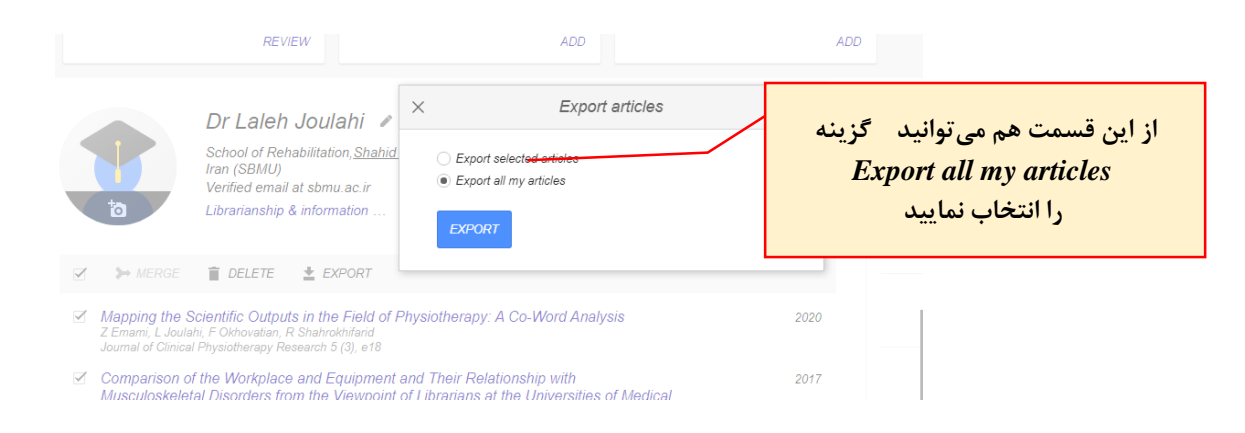

## در منوی باز شده گزینه Bib tex را انتخاب و سپس صفحه باز شده را در دسکتاپ خود ذخیره (Save page as) نمایید.

| C B scholar appalaurar patient com/sitations?view_appayrant_stations?urgr=9EV/siteAAAA18/sitein=AMD79eeAAA                                                                               |                         | OP55kGunuof08bl= | 00        |            | ~         |            |
|----------------------------------------------------------------------------------------------------|-------------------------|------------------|-----------|------------|-----------|------------|
| <ul> <li>scholar.googleuser.com/crations:view_op=export_crationsduser=sevgpsAAAAoodcctsig=AMD7300AAA</li> </ul>                                                                          | www.rennbrenakcQiO-csid | 5K33K3WW0100011= | en        |            | м         | <b>9</b> U |
| @article{abazari2012study,                                                                                                    |                         |                  | New tab   |            |           | Ctrl+T     |
| title={A STUDY OF INFORMATION ACQUISITION METHODS OF WOMEN SUPERVISORS},                                                                                                    |                         |                  | New wind  | ow         |           | Ctrl+N     |
| journal-{SOCIDGY OF WOHN (JOURNAL OF WOHN AND SOCIETY)},                                                                                                    |                         |                  | New incog | gnito wind | low Ctrl- | +Shift+N   |
| volume={2},<br>number={8}.                                                                                                    |                         |                  | History   |            |           | +          |
| pages={93113},                                                                                                    |                         |                  | Download  | ls         |           | Ctrl+J     |
| year={2012},<br>publisher={http://en.journals.sid.ir/ViewPaper.aspx?ID=303239}                                                                                                    |                         |                  | Bookmark  | s          |           | Þ          |
| }                                                                                                    |                         |                  | Zoom      | - 1        | 00% +     | 53         |
| @article{joulahi2014determining,                                                                                                    |                         |                  | Duint     |            |           | Cerly D    |
| title={DETERMINING THE INFORMATION NEEDS OF FACULTY MEMBERS AND POST-GRADUATE STUDENTS AT REHABILITATION FACULTY<br>authors[]UIIAH LALEH and TABAIRABEE SEVYED MEMOT and KHADPMI KHOSBO] | OF SHAHID BEHESHTI OF   | MEDICAL UNIVERSI | Print     |            |           | CIII+P     |
| year={2014},                                                                                                    |                         |                  | Cast      |            |           | Ctrl - E   |
| publisher={SCIENTIFIC JOURNAL OF REHABILITATION MEDICINE}<br>}                                                                                                    | Save name ar            | Ctrl+S           | More tool | e          |           | Cultr      |
| Ashtisla (ashanna 4001) akudu                                                                                                    | Create shortcut         | curro            | wore tool |            |           |            |
| title={The study of the characteristics of Workplace ergonomic factors and the equipment and its relationship wit                                                                        |                         |                  | Edit      | Cut        | Сору      | Paste      |
| ShahidBeheshti University of Medical Sciences during the year 2013},<br>authore/Mohammad.Ermaail. Seddioka and Journahi-sensui (Jalah)                                                   | Clear browsing data     | Ctrl+Shift+Del   | Settings  |            |           |            |
| journal={Rehabilitation Medicine},                                                                                                    | Extensions              |                  | Help      |            |           | +          |
| volume={2},<br>number={3}.                                                                                                    | Task manager            | Shift+Esc        | Exit      |            |           |            |
| pages={6268},                                                                                                    | Developer tools         | Ctrl+Shift+I     |           |            |           | _          |
| year=(2013),<br>publisher={Faculty of Rehabilitation}                                                                                                    |                         |                  |           |            |           |            |
| }                                                                                                    |                         |                  |           |            |           |            |
| @phdthesis{joulahi2006evaluation,                                                                                                    |                         |                  |           |            |           |            |
| title={Evaluation of information literacy of headnurses in Tehran's private hospitals},<br>author={Joulahi. Laleh}.                                                                      |                         |                  |           |            |           |            |
|                                                                                                    |                         |                  |           |            |           |            |

# حالا به سایت ORCID مراجعه کرده با وارد کردن نام کاربری که ایمیل دانشگاهی شماست و وارد کردن پسورد، وارد صفحه شخصی خودتان شوید در نوار مشکی Works گزینه Add Works را انتخاب و در منوی باز شده Import Bib tex را انتخاب کنید.

|                                                                                                    |                                                                                                    | 1 Hou quantitation                                                                                                    |                      | *1 2010  |  |  |
|----------------------------------------------------------------------------------------------------|----------------------------------------------------------------------------------------------------|----------------------------------------------------------------------------------------------------|----------------------|----------|--|--|
| Chttps://orcid.org/0000-0002-3390-9662<br>View public version                                                                                                    | Shahid Beheshti University of Medical Sciences: Tehran, Tehran, IR<br>Education                                                                                                    |                                                                                                    |                      | 5 🙃      |  |  |
| Display your iD on other sites \Theta                                                                                                    | Source: Laleh Joulahi * F                                                                                                    | referred source                                                                                                    |                      | /8       |  |  |
| 🖶 Public record print view 😉                                                                                                    |                                                                                                    |                                                                                                    |                      | 11.0     |  |  |
| 🖁 Get a QR Code for your iD 😉                                                                                                    | <ul> <li>Invited positions and distinctions (0)</li> </ul>                                                                                                    | + Add invited position                                                                                                    | + Add distinction    | 11 Sort  |  |  |
| Also known as                                                                                                    | An invited position is an invited non-employment affiliation. A distinction is an honorar<br>position or add distinction.                                                                        | y or other award, distincti                                                                                                    | on, or prize. Add in | vited    |  |  |
|                                                                                                    | ✓ Membership and service (0) ③                                                                                                    | + Add service                                                                                                    | + Add membership     | 11 Sort  |  |  |
| Country     Membership is membership in any society or organization. Service is a dedication of time, money, or other resources. Add member Iran     add service. |                                                                                                    |                                                                                                    |                      |          |  |  |
| / Keywords                                                                                                    | → Funding (0) ③                                                                                                    |                                                                                                    | + Add funding        | 11 Sort  |  |  |
|                                                                                                    | Funding captures grants and other awards you have received to support your research. Add funding.                                                                                                |                                                                                                    |                      |          |  |  |
| Websites & Social Links                                                                                                    | ✓ Works (12 of 12) ④                                                                                                    | + Add works                                                                                                    | 🛓 Export works       | 11 Sort  |  |  |
|                                                                                                    | Import BibTeX Hide import BibTeX                                                                                                    | search & link                                                                                                    |                      |          |  |  |
|                                                                                                    | Import citations from BibTeX (.bib) files, including files exported from Google Scholar. More inform                                                                                             | ation on 25 Add ArXiv ID                                                                                                    | Cancel               | iose Fle |  |  |
| Coltan ID-                                                                                                    | importing Piling                                                                                                    |                                                                                                    | Concer un            |          |  |  |
| Other IDs     ResearcherID: O-5150-2016                                                                                                    | importing BibTeX files.                                                                                                    | Add DOI                                                                                                    | cancer city          | iose inc |  |  |
| ✓ Other IDs<br>ResearcherID: O-5150-2016                                                                                                    | Importing BibTeX files.                                                                                                    | Add DOI                                                                                                    |                      |          |  |  |
| Other IDs     ResearcherID: 0-5150-2016     Emails     inula1@shows as is                                                                                         | Importing BibTeX files. □                                                                                                    | Add D01      Add PubMed ID      Min Add PubMed ID      Min Add |                      |          |  |  |
| Other IDs ResearcherID: O-5150-2016     Emails joula1@sbmu.ac.ir                                                                                                  | Importing BioTeX files.                                                                                                    | Add DOI                                                                                                    |                      | 5 🖻      |  |  |
| ✓ Other IDs<br>ResearcherID: O-5150-2016 ✓ Emails<br>joula1@sbmu.ac.ir                                                                                            | Importing BibTeX files.  Comparing Health Information Channels between Male and Female User Public Libraries Journal of Paramedical Sol ences (JPS)                                              | Add DOI     Add DubMed II     Add PubMed II     Import BibTeX     Add manually                                                                                                    |                      | 5 🖻      |  |  |
| ✓ Other IDs<br>ResearcherID: 0-5150-2016<br>✓ Emails<br>Joula1@sbmu.ac.ir                                                                                         | Importing BibTeX files.  COMEDNE DELETE ( 5 0)  Comparing Health Information Channels between Male and Female User Public Libraries Journal of Parametical Sciences (JPS) 2016   journal-article | Add DOI                                                                                                    |                      | 5 @      |  |  |

و در نوار اضافه شده *Choose fil*e را انتخاب و فایل *Bibtex* ذخیره شده در دسکتاپ را وارد نمایید سپس مقالات وارد شده به صفحه *ORCID* را ذخیره نمایید.